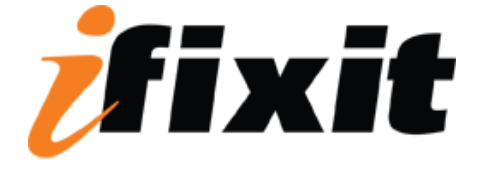

# **Upgrading Memory**

#### Parts relevant to this guide

- <u>MB Buffalo Technology VN133-D128 / VN133-X128</u>
- <u>MB Buffalo Technology VN133-D256</u>
- <u>MB Buffalo Technology VN133-D512</u>
- <u>MB TechWorks 12165-0004</u>
- <u>MB Techworks 12462-0001</u>
- <u>MB TechWorks 12485-0001</u>
- MB TechWorks 12475-0001

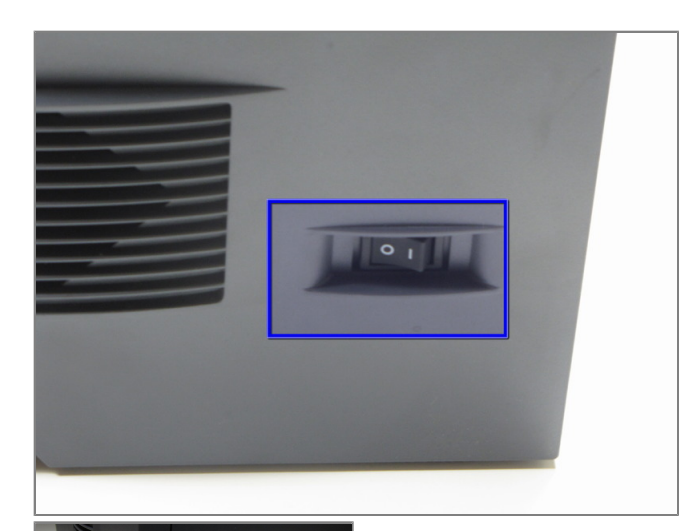

### Step 1 - Memory

- Flip the power switch to the off position by pressing the side of the button with an "O" symbol.
- Unplug the printer's cord from the wall socket.

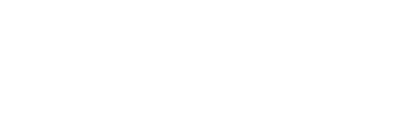

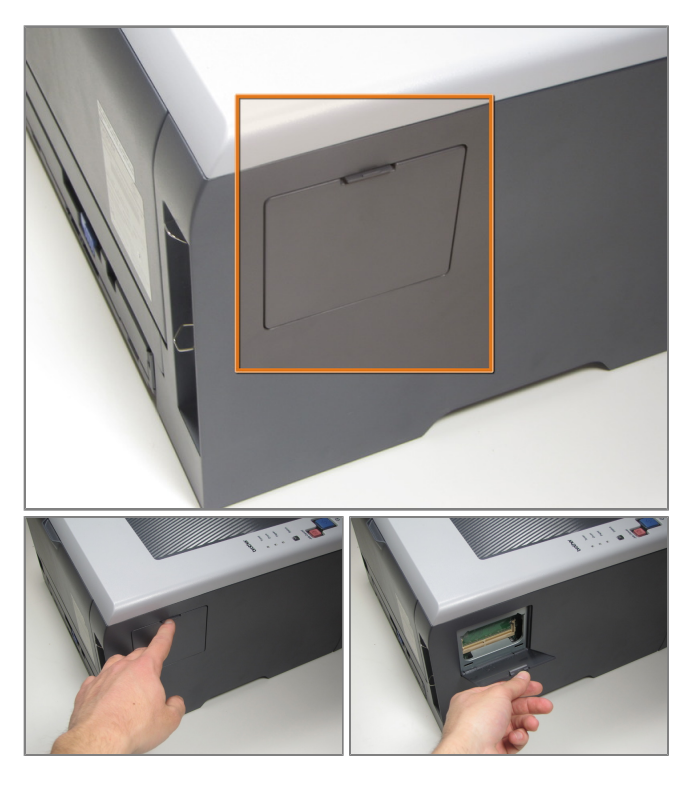

# Step 2

- Locate the small removable panel on the left side of the printer.
- Press the tab at the top of the panel.
- $\boxtimes$  Pull the panel open.

# Step 3

• Pull the old RAM out of its slot and insert the new RAM in its place.